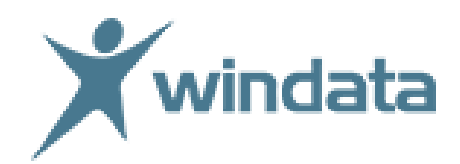

Der Kommunikationsstandard HBCI bietet seinen Kunden eine große Anzahl von Sicherheitsverfahren, die bank- und softwareseitig unterstützt werden. Generell werden diese Sicherheitsverfahren durch die Bank vorgegeben und dem Kunden in Form von Zugangsdaten schriftlich ausgehändigt.

Ändern sich bankseitig HBCI-Sicherheitsverfahren, wird der Kunde rechtzeitig darüber informiert und er erhält automatisch vom Bankinstitut neue Zugangsdaten oder Informationen für das dann alternativ zu wählende Verfahren (z.B. PIN / TAN statt Chipkarte)

Diese bankseitige Änderung wird in windata professional so vorgenommen:

### Menü Stammdaten > Administrator für HBCI

#### Entfernen des HBCI-Banking Kontakts, welcher nicht mehr gültig ist

• Liegen Ihnen alle neuen Zugangsdaten vor, markieren Sie den nicht mehr aktiven HBCI-Chipkartenkontakt und löschen Sie diesen mit *Entfernen* aus der Liste aller Kontakte

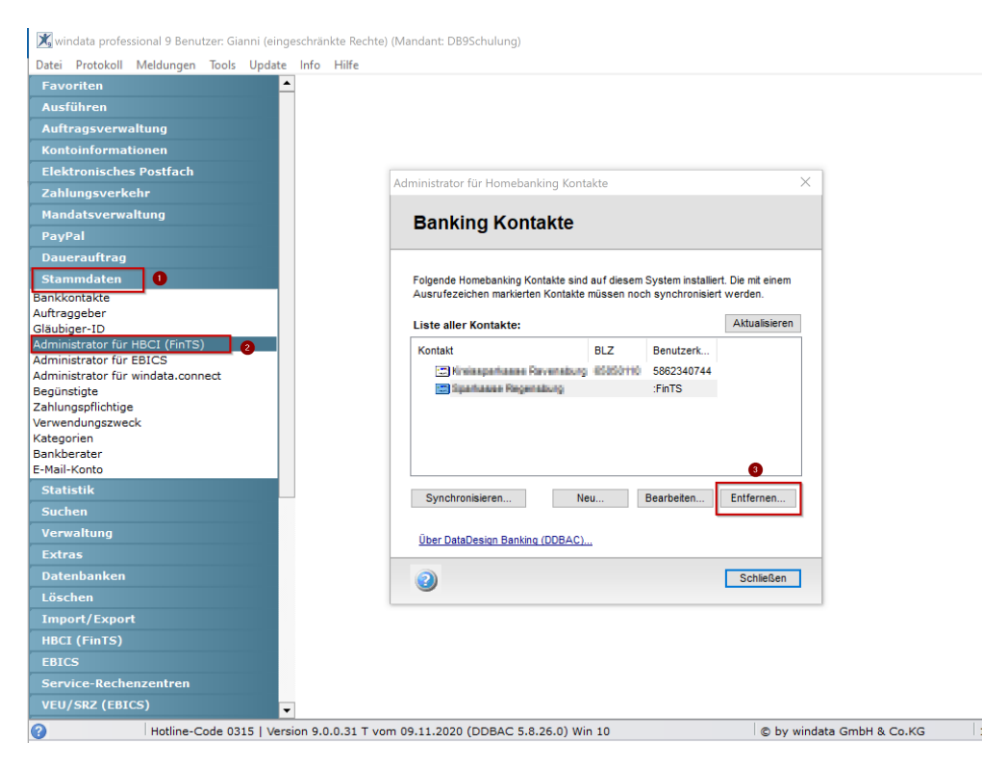

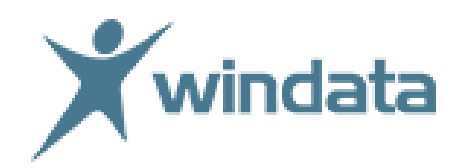

#### Legen Sie nun den neuen HBCI PIN/TAN Banking Kontakt an

- Mit Neu erfassen Sie nun alle bankseitig erhaltenen Zugangsdaten
- Beginnen Sie mit der *Bankleitzahl* und prüfen den Namen des angezeigten Kreditinstituts
- Nutzen Sie die optionalen Einstellungen nur, wenn Sie diese beim HBCI-Chipkartenleser auch benützt haben. (Diese Einstellungen werden nur in Ausnahmefällen benötigt)

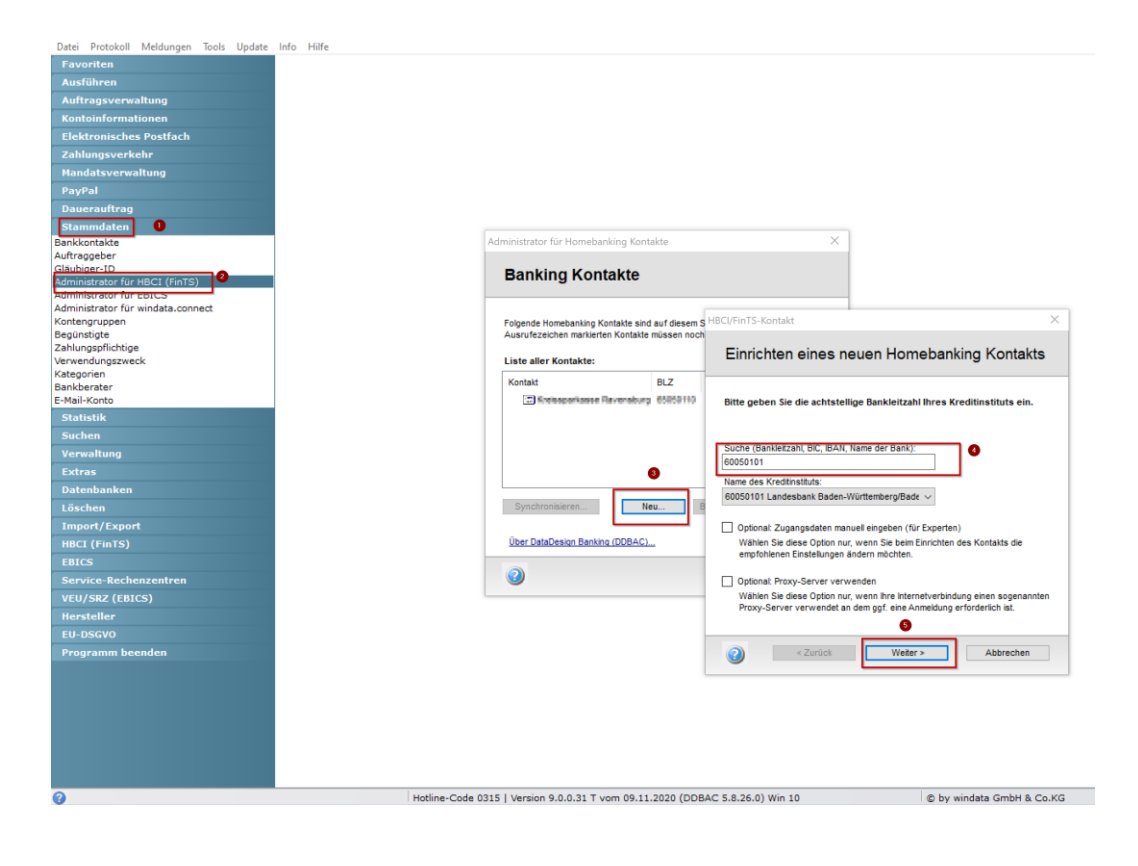

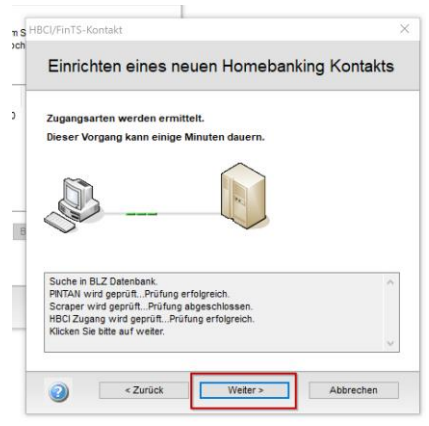

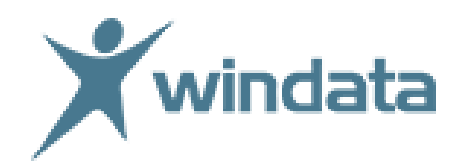

- Nach erfolgreicher Prüfung klicken Sie auf Weiter
- Kontrollieren Sie das korrekt markierte Sicherheitsverfahren PIN/TAN, welches voreingestellt sein sollte und gehen mit *Weiter* zum nächsten Eingabefenster

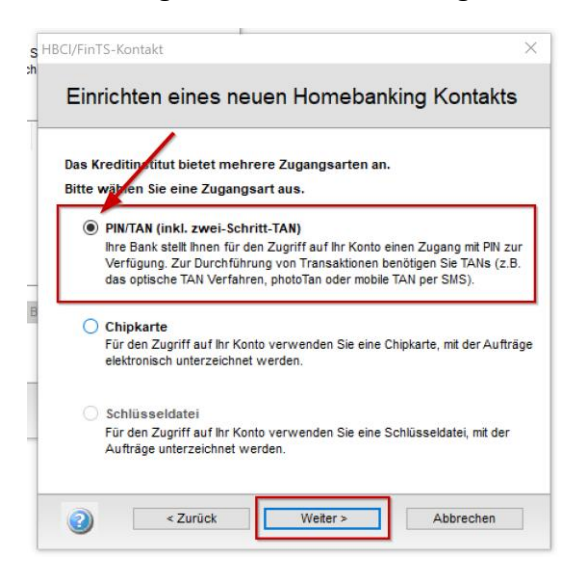

• Erfassen Sie nun die von Ihrer Bank erhaltenen Zugangsdaten im Eingabefeld "Anmeldedaten" (Benutzerkennung etc.) und bestätigen mit *Weiter* 

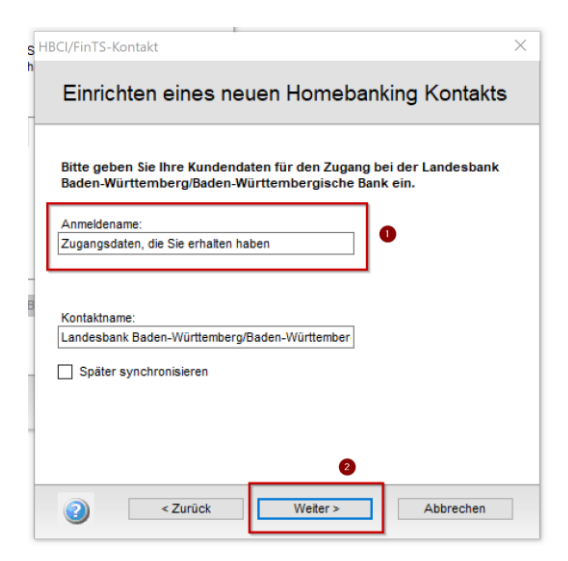

- Mit der Eingabe Ihrer bekannten PIN meldet windata professional alle Eingaben zur Freigabe an Ihre Bank. Bestätigen Sie erneut mit *Weiter*
- Haben Sie Ihre PIN korrekt erfasst, wählen Sie aus der Auswahl der bankseitig angebotenen PIN/TAN Verfahren das Ihnen zugewiesene Verfahren aus. Mit Weiter bestätigen (Bitte beachten Sie, dass das u.a. Fenster nur ein Beispiel darstellt und die Optionen in Ihrem Fenster anders lauten können.)

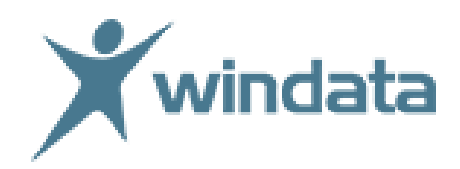

| l plus manuell   | •                                  | mart-TAN pl                             | us optisch                                        |                |
|------------------|------------------------------------|-----------------------------------------|---------------------------------------------------|----------------|
| es TAN-Verfahren |                                    |                                         |                                                   |                |
|                  |                                    |                                         |                                                   |                |
|                  |                                    |                                         |                                                   |                |
|                  |                                    |                                         |                                                   |                |
|                  | l plus manuell<br>es TAN-Verfahren | i plus manuell (* S<br>ts TAN-Verfahren | i plus manuell 🕢 Smart-TAN pl<br>ts TAN-Verfahren | i plus manuell |

Der Homebanking Kontakt wurde von der Bank freigeschaltet, wenn Sie Ihre Bank- und Zugangsdaten angezeigt sehen. Bestätigen Sie die Angaben mit dem Button *Fertigstellen* 

Herzlichen Glückwunsch, Ihr neuer Banking Kontakt für PIN/TAN ist erfolgreich angelegt und kann nun im HBCI Zahlungsverkehr in windata professional eingesetzt werden.

Weiterhin viel Erfolg wünscht Ihnen Ihr windata -Team

Für Fragen melden Sie sich unter 07522/9770 0 oder per support@windata.de